## Fraction Formatting 3 Convert between Un/d and nd MathPrint

### Objectives:

- Review How to Access the Fraction Menu
- Use MathPrint fraction formatting to convert between improper fractions and mixed numbers

### **Review How to Access the Fraction Menu**

The same Fraction formatting options can be accessed in two different menus.

**Option 1:** MATH button, move to FRAC menu, which lists fraction options from the top of the screen:

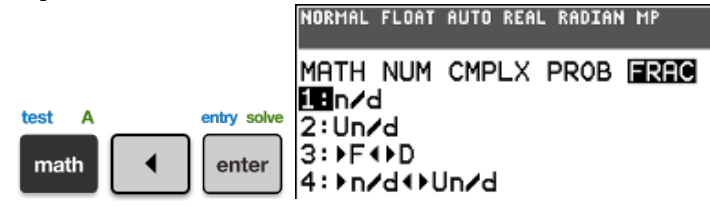

**Option 2:** Shortcut to F1, listing options from the bottom of the screen (including non-fraction options):

| A-lock | statplot f1 | 1∎n∕d<br>2:Un∕d |         |     |
|--------|-------------|-----------------|---------|-----|
| alpha  | y=          |                 | FRX Î Y | VAR |

**NOTICE:** Keystrokes below use Option 2 (2 buttons instead of 3) but you can use Option 1 equally well.

# Use MathPrint fraction formatting to convert between improper fractions and mixed numbers

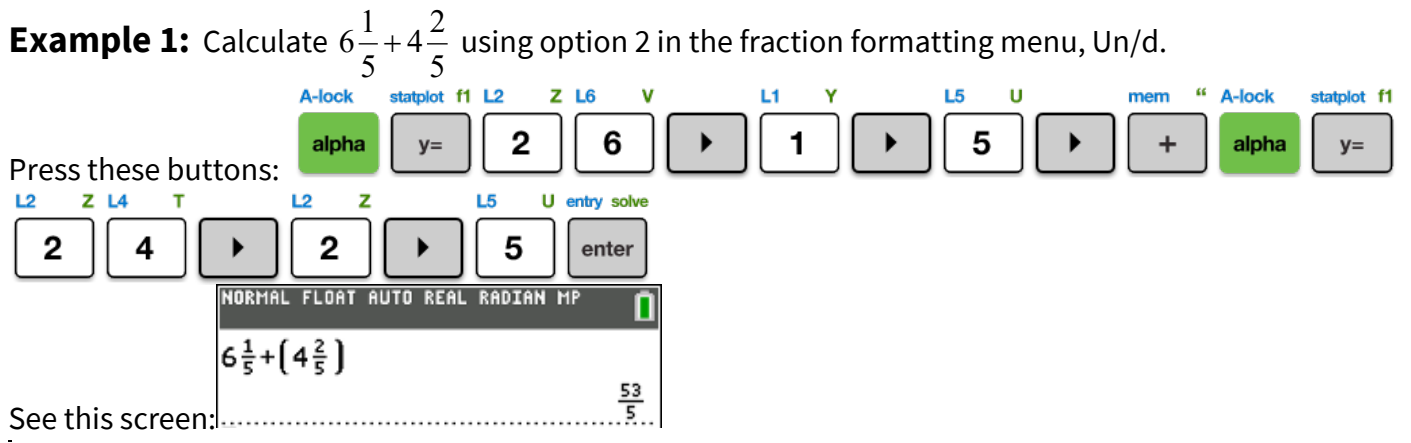

**NOTE:** Your calculator automatically displays answers as improper fractions.

**Example 2:** Convert the previous result to a mixed number using the fraction formatting menu

Continuing from the previous example, press these buttons: NORMAL FLOAT AUTO REAL RADIAN MP  $6\frac{1}{5}+(4\frac{2}{5})$ Ans+n/d++Un/d See this screen:  $10\frac{3}{5}$ 

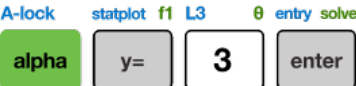

**Example 3:** Toggle the previous answer back to an improper fraction.

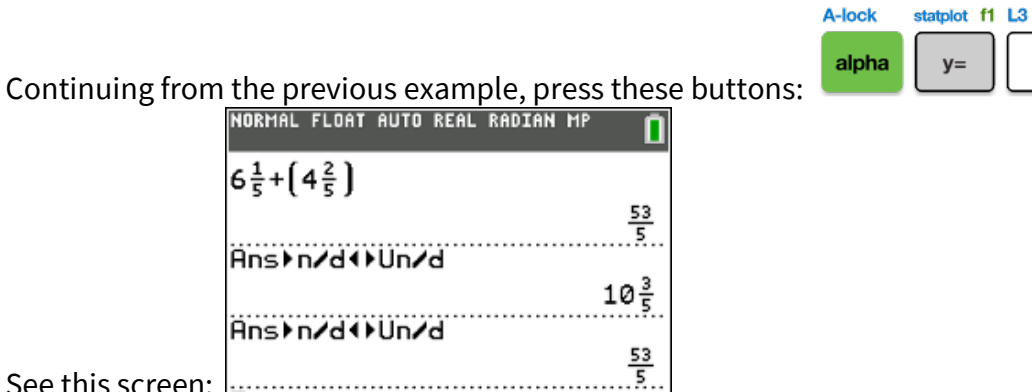

See this screen:

### Try it!

Calculate and write answers as both improper fractions and mixed numbers.

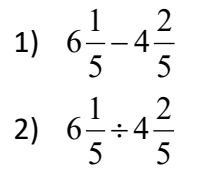

#### **Solutions:**

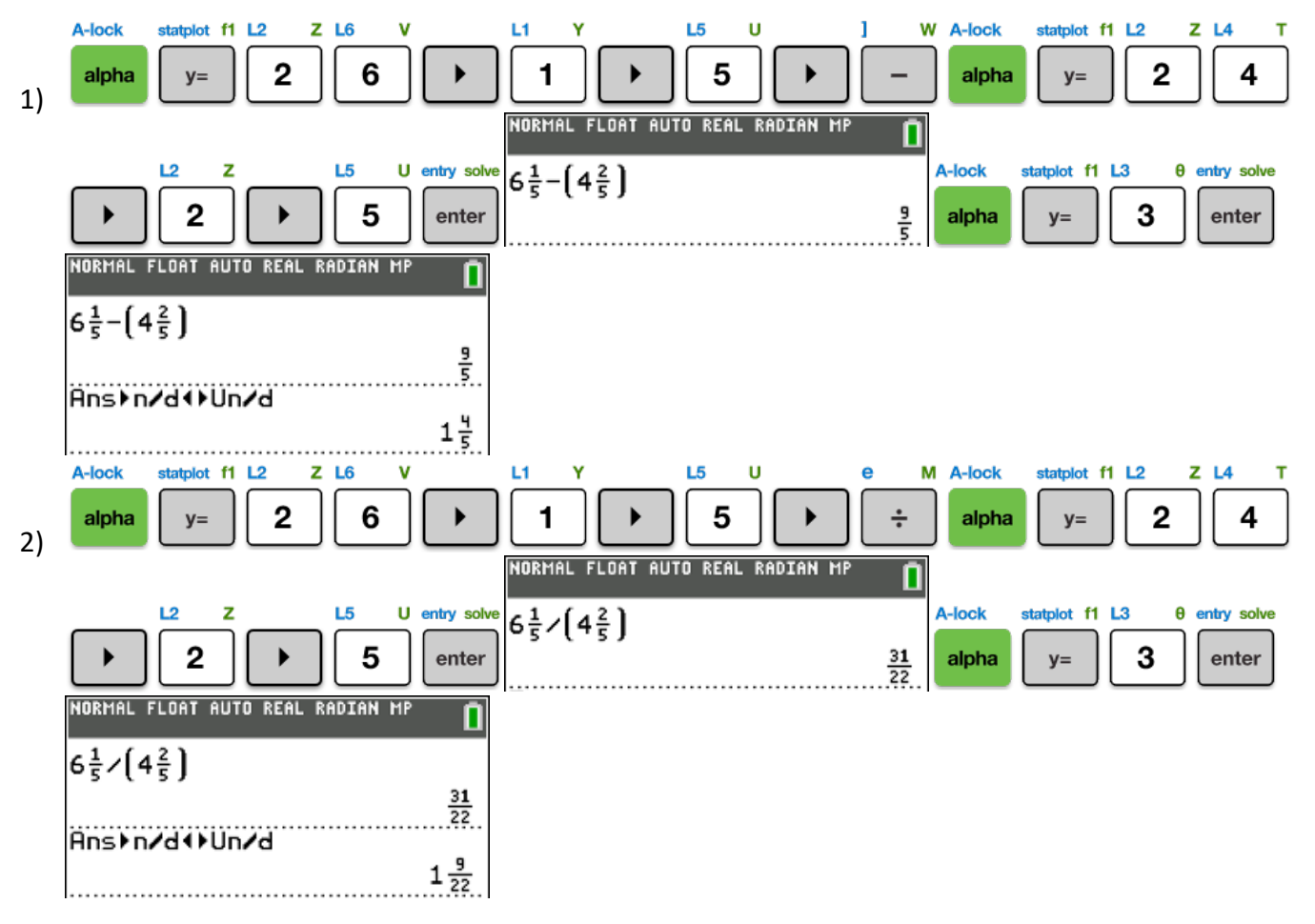

θ entry solve

enter

3